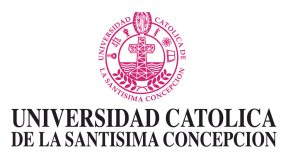

## INSTRUCTIVO PROCESO POSTULACIÓN PROGRAMA INTERCAMBIO ESTUDIANTIL UCSC

1.- Ingresa a la página web (http://fichapostulacion.ucsc.cl). Ingresa la dirección directamente en el navegador o accede a ella a través del enlace disponible en la página web de la DRI (http://dri.ucsc.cl) en la sección "Cómo postular". Una vez allí, verás una pantalla como la siguiente:

| UNIVERSIDAD CATOLIC       | Que es D.A.R.A.? Sobre la UCSC CP Preguntas frecuentes<br>A ADMISIÓN Y REGISTRO ACADÉMICO                                                                                                 |
|---------------------------|----------------------------------------------------------------------------------------------------|
| REQUISITOS DE POSTULACION | REQUISITOS ALUMNOS<br>EXTRANJEROS                                                                                                    |
|                           | Utilice esta Ficha de Postulación, para solicitar ingresar a la UCSC en los<br>siguientes casos:                                                                                          |
|                           | Admisión Especial a carreras de Pregrado.     Admisión a carreras Técnicas     Admisión a programas de Posgrados y Postitulos Para postular VIA SISTEMA NACIONAL DE ADMISIÓN, pinche aqui |
|                           | Ingrese Su Rut o su pasaporte<br>(" sin digito verificador ni puntos")                                                                                                    |
|                           | Clave:                                                                                                    |
|                           | Period         Ingresar           ¿No puedes acceder a tu cuenta?                                                                                                    |

2.- Antes de seleccionar la opción ingresar, el usuario debe estar registrado. Para ello, selecciona opción "REGISTRARSE" y aparecerá en pantalla un cuadro de diálogo que te permitirá crear un nuevo usuario:

| UNIVERSIDAD CATOLI<br>DE LA SANTISIMA CONCEPCI | Que es D.A.R.A.7 Sebire la UCSC C2 Preguntas frecuentes<br>A ADMISIÓN Y REGISTRO ACADÉMICO |
|------------------------------------------------|--------------------------------------------------------------------------------------------|
| REQUISITOS DE POSTULACION                      | REQUISITOS ALUMNOS<br>Crear un nuevo usuario                                               |
|                                                | Todos los campos son requeridos.                                                           |
|                                                | Extranjero:                                                                                |
|                                                | Rut:                                                                                       |
|                                                | Mail:                                                                                      |
|                                                | Clave:                                                                                     |
|                                                | Confirme la Clave:                                                                         |
|                                                | Primer Nombre:                                                                             |
|                                                | Segundo Nombre:                                                                            |
|                                                | Apellido Paterno:                                                                          |
|                                                | Apellido Materno:                                                                          |
|                                                |                                                                                            |

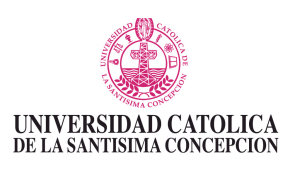

3.- Ingresa los datos solicitados y selecciona la opción "CREAR UN NUEVO USUARIO". Tras ello, podrás volver a la pantalla principal e ingresar al sistema con los datos creados recientemente.

| <form></form>                                                                                                    |
|----------------------------------------------------------------------------------------------------|
|                                                                                                    |
| Extranjero:   Ru:   Display:   Mail:   ruebas@gmail.com   Cave:   Cave:   Carrine la Clave:   Primer Nombre:   Mario   Segundo Nombre:   Dario   Agelido Paterno:   Ortega   Agelido Materno:   Display:   Crear un nuevo usuario   Cancelor   Stepagere un Ucago de States de States de States de States de Laves de States de Laves de States de L                                                                                                    |
| Mail:       ruebas@gmail.com         Clave:                                                                                                    |
| Clave:                                                                                                    |
| Confirme la Clave:                                                                                                    |
| Comme a Cave.         Primer Nombre:         Bario         Segundo Nombre:         Dario         Apellido Paterno:         Ortega         Apellido Materno:         Diad         Crear un nuevo usuario         Cancelar         Verducet au Notago des<br>Verducet no trobugo des<br>Verducet no trobu                                                                                                    |
| Primer Nombre: Mario<br>Segundo Nombre: Dario<br>Apellido Paterno: Ortega<br>Apellido Materno: Diaz<br>Crear un nuevo usuario<br>Crear un nuevo usuario<br>Crear un nuevo usuario<br>Se Nequere un Locago de<br>valdación Correcto, sino<br>defingue ben is mego                                                                                                    |
| Apellido Paterno: Ortega<br>Apellido Paterno: Diad<br>Crear un nuevo usuario Cancelar<br>Sel Reguere un todogo de<br>valación Correcto, sino<br>distingue bien la imagen<br>Cancel ADRA: Sobre la UCSC El Preguntas frecuentes<br>MUNVERSIDAD CATOLICA                                                                                                    |
| Apellido Paterno: Diad<br>Apellido Materno: Diad<br>Crear un nuevo usuario Cancelar<br>Se Requere un totogo de<br>variadación Correcto sino<br>distingue bien la imagen<br>Cancelar<br>Se Requere un totogo de<br>variadación Correcto sino<br>distingue bien la imagen<br>Cancelar<br>Se Requere un totogo de<br>variadación Correcto sino<br>distingue bien la imagen<br>Cancelar<br>Marco distingue bien la imagen<br>Cancelar<br>Marco distingue bien la imagen<br>Cancelar<br>Marco distingue bien la imagen<br>Cancelar<br>Cancelar<br>Cance |
| Apellido Materro: D'Aq<br>Crear un nuevo usuario Cancelar<br>Se recuer un todogo de<br>valdación Correcto, sino<br>defingue bier la imagen<br>Carce D A R.A.? Sobre la UCSC E? Preguntas frecuentes<br>UNIVERSIDAD CATOLICA ADMAISTÓN Y DECLETEDO A CADÉMICO                                                                                                    |
| Crear un nuevo usuario Cancelar<br>Se Requere un Cotigo de<br>valdación Correcto, sino<br>distingue bien la imagen<br>Que es D.A.R.2 Sobre la UCSC E2 Preguntas frecuentes<br>EVINVERSIDAD CATOLICA ADMISIÓN Y DECUSTIDO ACADÉMICO                                                                                                    |
| Se Requere un Cotigo de<br>validación Correcto, si no<br>diatingue bien la imagen<br>Que es D.A.R.A.? Sobre la UCSC E2 Preguntas frecuentes<br>UNIVERSIDAD CATOLICA ADMILSIÓN Y DECUSTRO ACADÉMICO                                                                                                    |
| distingue bien la imagen<br>Que es D.A.R.A.? Sobre la UCSC E2 Preguntas frecuentes<br>UNIVERSIDAD CATOLICA ADMILSIÓN Y DECUSTRO ACADÉMICO                                                                                                    |
|                                                                                                    |
| DE LA SANTISIMA CONCEPCIÓN ADIVIISION T REGISTRO ACADEMICO                                                                                                    |
|                                                                                                    |
| REQUISITOS DE POSTULACION REQUISITOS ALUMNOS CONTACTO Y AYUDA                                                                                                    |
| EXTRANJEROS                                                                                                    |
|                                                                                                    |
| Utilice esta Ficha de Postulación, para solicitar ingresar a la UCSC en los                                                                                                    |
| siguientes casos: <ul> <li>Admisión Especial a carreras de Pregrado.</li> </ul>                                                                                                    |
| Admisión a carreras Técnicas     Admisión a programas de Posgrados y Postitulos                                                                                                    |
|                                                                                                    |
| Ingrese Su Rut o su pasaporte<br>("sin digito verificador ni puntos")                                                                                                    |
| Clave:                                                                                                    |
| Codigo de Validación                                                                                                    |
| Registrarse Ingresar                                                                                                    |
| ¿No puedes acceder a tu cuenta?                                                                                                    |

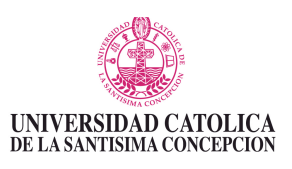

4.- Una vez en la plataforma, visualizarás una pantalla que entrega información sobre las condiciones del servicio. Acéptalas y sigue adelante.

| CONDICIONES DEL SERVICIO                                                                                                    |
|----------------------------------------------------------------------------------------------------|
| <ol> <li>"Postulación en Línea" es un servicio que ofrece la Universidad Católica de la Santísima Concepción a todas las personas que desean estudiar<br/>en esta Institución y que cumplan los requisitos exigidos para postular en los programas conducentes a título o grado académico</li> <li>"Postulación en Línea", funciona de acuerdo al periodo de postulación públicamente informado, para cada uno de los programas</li> <li>La presentación de una o más postulaciones no compromete en forma alguna a la Universidad Católica de la Santísima Concepción, a la<br/>admisión del interesado.</li> <li>Son responsabilidades del postulante que usa el sistema "Postulación en línea":         <ul> <li>Mantener la privacidad de su clave.</li> <li>Realizar una correcta escritura y ortografía de su nombre y apellidos.</li> <li>Completar correctamente todos los datos solicitados, con información veraz y precisa. Las solicitudes incompletas no serán<br/>consideradas.</li> <li>Registrar una casilla electrónica válida y revisaria oportunamente.</li> </ul> </li> <li>La Universidad Católica de la Santisima Concepción se obliga a:         <ul> <li>Responder y solucionar los problemas que pueda presentar el servicio.</li> <li>Informar oportunamente el al postulacido de su proceso de postulación, a la casilla electrónica registrada por éste.</li> <li>Regirse por la legislación vigente, sobre protección de la vida privada. Por lo tanto, los antecedentes del postulante solo serán</li> </ul> </li> </ol> |
| utilizados para los procesos de admisión de la Universidad.<br>6. El sistema "Postulación en Línea" también permite postulaciones al Programa de Intercambio Estudiantil de la UCSC, habilitado sólo para<br>alumnos regulares de la universidad.                                                                                                    |
| ✓ ACEPTAR CONDICIONES DEL SERVICIO                                                                                                    |
|                                                                                                    |
|                                                                                                    |

5.- El sistema de postulación online te mostrará la siguiente pantalla. En ella, podrás visualizar si existen postulaciones creadas y/o crear una nueva postulación. Para crear una nueva, selecciona "Postula a universidades de intercambio".

| REQUISITOS DE<br>POSTULACION | R E Q U I S I T O S<br>ALUMNOS<br>EXTRANJEROS | CONTACTO Y<br>AYUDA | FINANCIAMIENTO |
|------------------------------|-----------------------------------------------|---------------------|----------------|
|                              |                                               |                     |                |

|                       | Lrear una nueva po                  | ostulacion UCSC.                                   | Postula a univ                                             | versidades de int      | ercambio.             |
|-----------------------|-------------------------------------|----------------------------------------------------|------------------------------------------------------------|------------------------|-----------------------|
| ontinuación se prese  | nta un listado de las post          | Listado de Postul<br>ulaciones que a efectuado par | laciones efectuadas.<br>a el actual semestre. Cada una tie | ene posee un estado el | cual indica si es nue |
| a siendo revisada, ap | robada y rechazada. Solo            | puedes modificar la informació                     | ón mientras esta en el estado Nue                          | va.                    |                       |
| a siendo revisada, ap | robada y rechazada. Solo<br>Carrera | puedes modificar la informació                     | cha de<br>ulación                                          | va.<br>Estado          | \$                    |

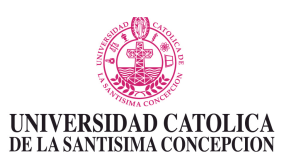

6.- Al seleccionar la opción POSTULA A UNIVERSIDADES DE INTERCAMBIO, podrás comenzar a ingresar los distintos datos solicitados en la ficha de postulación. Primero, deberás completar datos del destino al cual postulas.

#### Programa Intercambio Estudiantil UCSC

Podrás modificar la información de este formulario mientras no sea visado por la Dirección de Relaciones Institucionales

| Postulación Ante  | cedentes   | Idiomas    | Preguntas Abiertas | Adicional | Guardar |  |
|-------------------|------------|------------|--------------------|-----------|---------|--|
| Carrera de orige  | n: INGENIE | RIA COMERC | CIAL               |           |         |  |
| Año de Ingreso:   | 2011       |            |                    |           |         |  |
| PPA:              | 5.33       |            |                    |           |         |  |
| Tasa Avance:      | 67.67      |            |                    |           |         |  |
|                   |            |            |                    |           |         |  |
| Pais de intercam  | bio:       | ESPAÑA     | \$                 |           |         |  |
| Universidad de i  | ntercambi  | o: UNIVERS | IDAD DE MALAGA, ES | PAÑA      |         |  |
| Actividad del int | ercambio:  | Cursar a   | signaturas 🗧       |           |         |  |
| Tiempo del inter  | cambio:    | 1 Semes    | stre ‡             |           |         |  |

# 7.- Tras seleccionar el destino, deberás ingresar tus antecedentes personales. **Programa Intercambio Estudiantil UCSC**

Podrás modificar la información de este formulario mientras no sea visado por la Dirección de Relaciones Institucionales

| Postulación Antecedentes Idiomas Preguntas Abiertas Adicional                                                                    | Guardar                                                                                 |                                                                                           |
|----------------------------------------------------------------------------------------------------|-----------------------------------------------------------------------------------------|-------------------------------------------------------------------------------------------|
| Antecedentes Personales:<br>*Doc. de identificación: Rut + - 7 (m                                                                | ut: 13424123-K)                                                                         |                                                                                           |
| Primer Nombre: Segundo Nombre: Apellido Paterno: Apellido Materno: Nombre y Apellidos de la madre: Nombre y Apellidos del padre: | *Sexo:<br>*Estado Civil:<br>*Nacionalidad:<br>*Pais:<br>*Fecha de Nacimiento:<br>Etnia: | Masculino Femenino •<br>Soltero •<br>Nacional •<br>CHILE •<br>08/03/1993<br>Seleccionar • |

8.- En la pestaña siguiente, deberá ingresar información de tu dominio de idiomas.

| ostulación                                                                                                    | Antecedentes Idio | omas Preguntas Abiertas | Adicional Guarda | r             |               |  |  |  |
|----------------------------------------------------------------------------------------------------|-------------------|-------------------------|------------------|---------------|---------------|--|--|--|
| livel de Dominio que posee de otros idiomas, además del español (Responder grado de dominio sobre la base de porcentaje de 0 al 100%) |                   |                         |                  |               |               |  |  |  |
| Idioma Habla Lee Escribe                                                                                                    |                   |                         |                  |               |               |  |  |  |
| 🗆 Alemán                                                                                                    |                   |                         | Seleccionar ‡    | Seleccionar ‡ | Seleccionar + |  |  |  |
| Chino Mandarin                                                                                                    |                   |                         | Seleccionar ‡    | Seleccionar ‡ | Seleccionar 💠 |  |  |  |
| 🗆 Español                                                                                                    |                   |                         | Seleccionar ‡    | Seleccionar + | Seleccionar 💠 |  |  |  |
| 🗌 Francés                                                                                                    |                   |                         | Seleccionar ‡    | Seleccionar ‡ | Seleccionar ‡ |  |  |  |
| Francés                                                                                                    |                   |                         |                  |               |               |  |  |  |
| Francés<br>Inglés                                                                                                    |                   |                         | Intermedio ‡     | Intermedio ≑  | Intermedio ≑  |  |  |  |

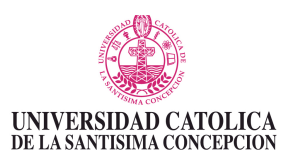

9.- En la pestaña siguiente, deberás responder algunas preguntas sobre su postulación.

| Podrás modificar la información de este formulario mientras no sea visado por la Dirección de Relaciones Institucionales |  |
|----------------------------------------------------------------------------------------------------|--|
| Postulación Antecedentes Idiomas Preguntas Abiertas Adicional Guardar                                                    |  |
| Preguntas Abiertas:                                                                                                    |  |
| 1. En caso de urgencia, contactar a: (Nombre, dirección y teléfonos)                                                     |  |
| 0 Caracteres digitados, Restan 250  2. ¿Tienes algún tipo de enfermedad?                                                 |  |
| 0 Caracteres digitados, Restan 250 3. ¿Tienes algún tipo de alergia?                                                     |  |
| 0 Caracteres digitados, Restan 250 4. ¿Qué medicamentos tienes recetados?                                                |  |

10.- En la pestaña siguiente, podrás contarnos cómo te informaste sobre la existencia del Programa de Intercambio Estudiantil de la UCSC.

### Programa Intercambio Estudiantil UCSC

| Postulación       Antecedentes       Idiomas       Preguntas Abiertas       Adicional         Información Adicional:       .       .       Medio por el cual obtuvo información de la carrera o Programa de Intercambio         Prensa       .       .       .       .         Folletos       .       .       .       .         Correo Electrónico       .       .       .         Internet       .       .       .         Alumno UCSC       .       .       .         Otro ¿Cuál?       .       .       . | Po                     | Podrás modificar la información de este formulario mientras no sea visado por la Dirección de Relaciones Institucionales |                  |                         |             |             |   |   |  |  |
|----------------------------------------------------------------------------------------------------|------------------------|----------------------------------------------------------------------------------------------------|------------------|-------------------------|-------------|-------------|---|---|--|--|
| Información Adicional:  1. Medio por el cual obtuvo información de la carrera o Programa de Intercambio  Prensa Folletos Correo Electrónico Ex alumno Internet Amigo Alumno UCSC Otro ¿Cuál?                                                                                                    | Postulación            | Antecedentes                                                                                                    | Idiomas          | Preguntas Abiertas      | Adicional   | Guardar     |   |   |  |  |
| <ul> <li>Prensa</li> <li>Folletos</li> <li>Correo Electrónico</li> <li>Ex alumno</li> <li>Internet</li> <li>Amigo</li> <li>Alumno UCSC</li> <li>Otro ¿Cuál?</li> </ul>                                                                                                    | Información<br>1. Medi | n <b>Adicional:</b><br>o por el cual obte                                                                                | uvo informa      | ición de la carrera o F | Programa de | Intercambic | , |   |  |  |
| <ul> <li>Folletos</li> <li>Correo Electrónico</li> <li>Ex alumno</li> <li>Internet</li> <li>Amigo</li> <li>Alumno UCSC</li> <li>Otro ¿Cuál?</li> </ul>                                                                                                    | $\bigcirc$             | Prensa                                                                                                    |                  |                         |             |             |   |   |  |  |
| <ul> <li>Correo Electrónico</li> <li>Ex alumno</li> <li>Internet</li> <li>Amigo</li> <li>Alumno UCSC</li> <li>Otro ¿Cuál?</li> </ul>                                                                                                    | $\bigcirc$             | Folletos                                                                                                    |                  |                         |             |             |   |   |  |  |
| <ul> <li>Ex alumno</li> <li>Internet</li> <li>Amigo</li> <li>Alumno UCSC</li> <li>Otro ¿Cuál?</li> </ul>                                                                                                    | $\bigcirc$             | Correo Electrónio                                                                                                    | 0                |                         |             |             |   |   |  |  |
| <ul> <li>Internet</li> <li>Amigo</li> <li>Alumno UCSC</li> <li>Otro ¿Cuál?</li> </ul>                                                                                                    | $\bigcirc$             | Ex alumno                                                                                                    |                  |                         |             |             |   |   |  |  |
| Amigo     Alumno UCSC     Otro ¿Cuál?                                                                                                    | $\bigcirc$             | Internet                                                                                                    |                  |                         |             |             |   |   |  |  |
| Alumno UCSC     Otro ¿Cuál?                                                                                                    | $\odot$                | Amigo                                                                                                    |                  |                         |             |             |   |   |  |  |
| Otro ¿Cuál?                                                                                                    | 0                      | Alumno UCSC                                                                                                    |                  |                         |             |             |   |   |  |  |
| 0 Caracteres digitados, Restan 250                                                                                                    | 0                      | Otro ¿Cuál?                                                                                                    | acteres digitado | os, Restan 250          |             |             | / | : |  |  |

#### **Programa Intercambio Estudiantil UCSC**

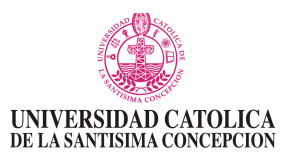

11.- En la última pestaña, podrás guardar tu postulación y acceder al formulario para adjuntar documentos.

| Po                            | odrás modificar                                | la informac                                                                 | ión de este formular                                                                | io mientras    | no sea visa    | ado por la Dirección                               | n de Relaciones Ir                           | stitucionales |  |
|-------------------------------|------------------------------------------------|-----------------------------------------------------------------------------|-------------------------------------------------------------------------------------|----------------|----------------|----------------------------------------------------|----------------------------------------------|---------------|--|
| Postulación                   | Antecedentes                                   | Idiomas                                                                     | Preguntas Abiertas                                                                  | Adicional      | Guardar        |                                                    |                                              |               |  |
| Al hacer clic<br>requeridos p | ck en el botón Si<br>bara la postulació        | guiente, se                                                                 | guardaran la informa                                                                | ción de la po  | ostulación y   | se abrirá el formula                               | rio para adjuntar la                         | os documentos |  |
|                               | click en el bot<br>os para la post<br>Gu<br>¿E | ón Siguiente,<br>ulación.<br>ardar la Post<br>sta seguro de<br>queridos par | se guardaran la inform:<br>ulacion<br>e guardar los datos de l<br>a la postulación? | ación de la po | stulación y se | e abrirá el formulario p<br>con el formulario de l | ara adjuntar los docu<br>×<br>los documentos | mentos        |  |
|                               |                                                | ante Co                                                                     | Campus San A                                                                        | Andrés         |                | Aceptar                                            | Cancelar                                     |               |  |

Programa Intercambio Estudiantil UCSC

12.- A continuación, visualizarás el listado de documentos requeridos para tu postulación y podrás comenzar a subir los archivos.

### Listado de documentos requeridos para la postulación al Programa de Intercambio Estudiantil de la UCSC

| Desc                  | carga acá los documentos solicitados. Complétalos con ayuda de tu jefe de carrera y súbelos a esta plataforma escaneados, idealmente en formato PDF. Ambos |  |  |  |  |  |
|-----------------------|----------------------------------------------------------------------------------------------------|--|--|--|--|--|
|                       | documentos deben venir con tos timbres y inmas requeidos                                                                                                   |  |  |  |  |  |
|                       |                                                                                                    |  |  |  |  |  |
|                       |                                                                                                    |  |  |  |  |  |
|                       |                                                                                                    |  |  |  |  |  |
| Documentos por subir: |                                                                                                    |  |  |  |  |  |
| 0                     | Solo se pueden subir archivos PDF, JPG y PNG                                                                                                    |  |  |  |  |  |
|                       | Valide que el nombre del archivo no tenga puntos Adicionales y espacios en blanco.                                                                         |  |  |  |  |  |
|                       | Por ejempio:<br>Manera incorrecto: "fetoconia carnet ed" e "fetoconia carnet ed"                                                                           |  |  |  |  |  |
|                       | Manera correcto: "fotoconia carret od?"                                                                                                    |  |  |  |  |  |
|                       |                                                                                                    |  |  |  |  |  |
|                       | Ficha acumulada Seleccionar archivo nada seleccionado                                                                                                    |  |  |  |  |  |
|                       | Toria acumunata de electronia acumor naua selectroniado                                                                                                    |  |  |  |  |  |
|                       | Carta autorización de jere de carrera Seleccionar archivo inada seleccionado                                                                               |  |  |  |  |  |
|                       | Carta Motivacional Seleccionar archivo nada seleccionado                                                                                                   |  |  |  |  |  |
|                       | Formulario de homologación (convalidación) Seleccionar archivo nada seleccionado                                                                           |  |  |  |  |  |
|                       | Certificado de conocimiento de idioma (en caso que corresponda) Seleccionar archivo nada seleccionado                                                      |  |  |  |  |  |
|                       | Subir y actualizar                                                                                                    |  |  |  |  |  |

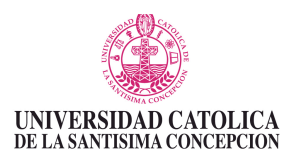

13.- Finalmente, en la pantalla principal podrás ver la postulación ingresada y ver el estado de la misma.

Apenas existan novedades sobre tu postulación, serás informado por la Dirección de Relaciones Institucionales a través de tu correo institucional.

|                                                                                                    | EXTRANJEROS                                                                                                    |                                                                                                    |                                                                  |                                    |
|----------------------------------------------------------------------------------------------------|----------------------------------------------------------------------------------------------------|----------------------------------------------------------------------------------------------------|------------------------------------------------------------------|------------------------------------|
|                                                                                                    |                                                                                                    |                                                                                                    |                                                                  |                                    |
|                                                                                                    | Crear una postulación                                                                                                    | n para el: PRIMER SEMESTRE 2                                                                                                    | 014                                                              |                                    |
|                                                                                                    |                                                                                                    |                                                                                                    |                                                                  |                                    |
| A continuación se present<br>si esta siendo revisada, a                                                  | Listado de Postulaciones efectu<br>ta un listado de las postulaciones que a efectuado j<br>probada y rechazada. Solo puedes modificar la info                                                           | adas para el: PRIMER SEMESTRE<br>para el actual semestre. Cada una tiene p<br>rmación mientras esta en el estado Nue                                                 | <b>2014</b><br>posee un estado el cual in<br>/a.                 | idica si es nueva                  |
| A continuación se present<br>si esta siendo revisada, a                                                  | Listado de Postulaciones efectu<br>ta un listado de las postulaciones que a efectuado<br>aprobada y rechazada. Solo puedes modificar la info<br>Carrera                                                 | adas para el: PRIMER SEMESTRE<br>para el actual semestre. Cada una tiene r<br>irmación mientras esta en el estado Nuev                                               | E 2014<br>posee un estado el cual in<br>∕a.                      | dica si es nueva<br>≎              |
| A continuación se present<br>si esta siendo revisada, a<br>ng (E) P. Riesgo                              | Listado de Postulaciones efectu<br>ta un listado de las postulaciones que a efectuado i<br>probada y rechazada. Solo puedes modificar la info<br>Carrera<br>os Medio A - Los Ángeles                    | adas para el: PRIMER SEMESTRE<br>para el actual semestre. Cada una tiene p<br>irmación mientras esta en el estado Nuev                                               | E 2014<br>posee un estado el cual in<br>va<br>Estado<br>Kuevo    | idica si es nueva<br>¢<br><i>P</i> |
| A continuación se present<br>si esta siendo revisada, a<br>Ing (E) P. Riesgo<br>Mostrando 1 al 1 de un t | Listado de Postulaciones efectu<br>la un listado de las postulaciones que a efectuado<br>aprobada y rechazada. Solo puedes modificar la info<br>Carrera<br>os Medio A - Los Ángeles<br>total de 1 Filas | adas para el: PRIMER SEMESTRE<br>para el actual semestre. Cada una tiene p<br>irmación mientras esta en el estado Nuel<br>C<br>Fecha de<br>postulación<br>13/09/2013 | E 2014<br>Doosee un estado el cual in<br>va.<br>Estado<br>ÈNuevo | dica si es nueva,                  |